## คู่มือการใช้งานระบบบริหารการประชุม (eMeeting) สำหรับองค์ประชุม (ฉบับย่อ)

## 1. การเข้าอ่านวาระการประชุม

### 1.1 > <u>การเข้าอ่านวาระการประชุม</u>

เมื่อเข้าสู่หน้าหลักของระบบสำเร็จ จะแสดงการประชุมที่ ท่านมีส่วนเกี่ยวข้อง ที่ผ่านมาล่าสุด ที่กำลังดำเนินการประชุม และการประชุมครั้งถัดไป ให้คลิกเข้าอ่านได้ ตามกรอบสีแดง ในรูปที่ 1.1

| <u></u>                                                                           | หน้าหลัก                                                                                                    |            |                                                                                                    |                     |                                                                         | วันสี จำกัด 🔵 🚥 🍳 |
|-----------------------------------------------------------------------------------|----------------------------------------------------------------------------------------------------|------------|----------------------------------------------------------------------------------------------------|---------------------|-------------------------------------------------------------------------|-------------------|
| upolona                                                                           | <ul> <li>คารประมุณที่เง่าแนกเล่าสุด<br/>กระการแกรงสะมุรรณ<br/>19236</li> <li>รับสารรรม<br/>1930 15 กรรฐระย<br/>2544<br/>(1930) 1100 น</li> </ul>                                                                                                    |            | (c) กำลังด่านในการประชุม<br>การประชุมสะยายระบรายสองไม้ระยะชุม<br>มนารการประชุม (Miteling) หรือที่ 1/2564<br>รับที่ 14 สังการม 2564<br>ณฑ 51.00 - 62.00 น |                     | <ul> <li>eventurganskelertal</li> <li>a</li> <li>Tallembrugs</li> </ul> |                   |
| สำนักบาทกับโลยีสารสมบาท<br>- การประมุณณณฑาการกระหะไปข้าวหายมะ<br>มหันรากรณ์หมุณ ≠ | envel development with a server provide a server of the server of the se |            |                                                                                                    |                     |                                                                         |                   |
|                                                                                   | วัน/เวลา ที่ประกุณ ชื่อภารประกุณ                                                                                                    |            | envolute                                                                                                    | 1+304               | BOTHER T                                                                |                   |
|                                                                                   | 08 พระศักรรษ 2564 16.09 - 20.12 น. คณะประรรรษณ์และสุด ครั้งที่ 1/2564                                                                                                    |            | anens 2 d                                                                                                    | ใน 2 พ่องประชุม 203 | raturarmatings                                                          |                   |
|                                                                                   | 14 สีองกลม 2564 01.00 - 02.00 น. การประมุมคณเกรรมการพลองใน้านระ<br>(effecting) ครั้งส์ 1/2564                                                                                                    |            | นเครรมการพลสองไม่สามระบบบริหารการประชุม<br>สมส์ 1/2564                                                                                                   | prens 3 é           | ใน 2 ฟอง 301                                                            | #\$21155          |
|                                                                                   | 15 nongraw 2564 10.30 - 11.00 w.                                                                                                    | 0010554000 | รพลสอบรรมน eMeeting2 สรังที่ 1/2564                                                                                                    | Urrexcas            | สตร์                                                                    | 4507152           |
|                                                                                   |                                                                                                    |            |                                                                                                    | Thomas              | odi 18 × anii -3                                                        | minem (C C > 3)   |

รูปที่ 1.1 แสดงช่องทางเข้าอ่านวาระการประชุม

ในหน้าอ่านวาระการประชุม ท่านสามารถเปิดดูไฟล์ ประกอบวาระได้

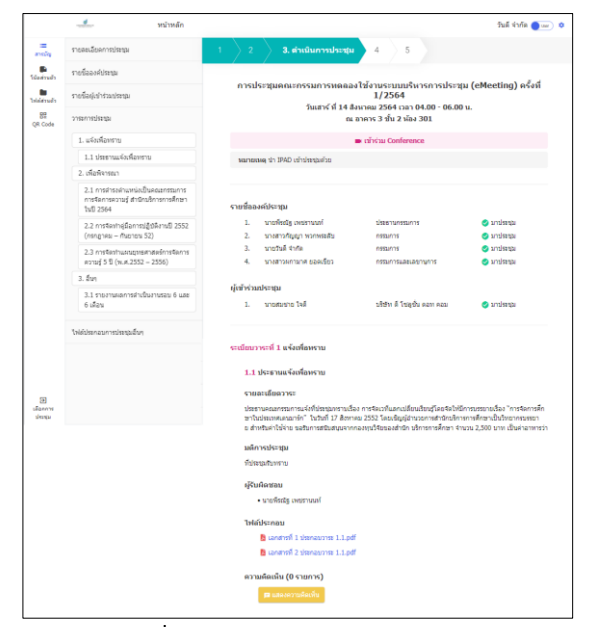

รูปที่ 1.2 แสดงหน้าอ่านวาระการประชุม

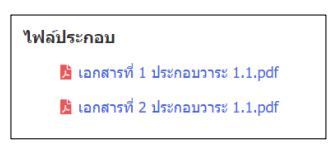

รูปที่ 1.3 แสดงตัวอย่างไฟล์ประกอบวาระการประชุม

หรือแสดงความคิดเห็นในแต่ละวาระระหว่างดำเนินการ

| ประชุมได | ด้ โดย   | เคลิ  | กปุ่ม              | 🖪 แสดงความคิดเห็น                 |
|----------|----------|-------|--------------------|-----------------------------------|
|          | ความ     | เคิด  | เห็น <b>(2</b> ราย | เการ)                             |
|          |          |       | นายวันดี จำ        | <b>กัด</b> (14/08/2021 13.40 น.)  |
|          |          | เห็นช | ้อบ                |                                   |
|          |          | =     | นายสมชาย           | <b>ใจดี</b> (14/08/2021 13.41 น.) |
|          |          | เห็นช | ้อบ                |                                   |
|          | รูปที่ 1 | 1.4   | แสดงตัวอ           | ย่างเมื่อมีการแสดงความคิดเห็น     |

## 2. การตอบรับเข้าร่วมประชุม จากอีเมล

## 2.1 > <u>เปิดอ่านอีเมลแจ้งระเบียบวาระการประชุม</u>

เนื้อหาในอีเมลจะแสดงให้ทราบถึง วันเวลา สถานที่ ประชุม และระเบียบวาระการประชุม ให้ทราบเบื้องต้น

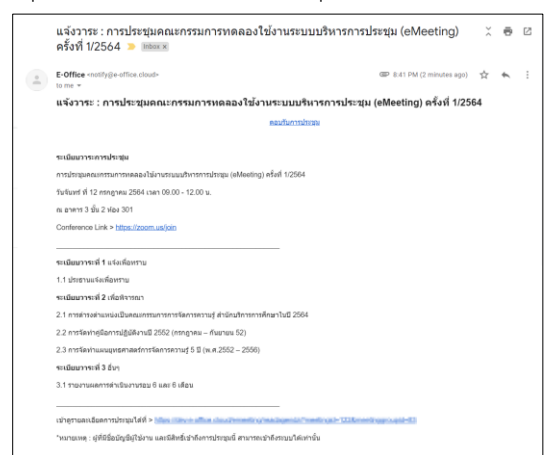

**รูปที่ 2.1** แสดงตัวอย่างอีเมลแจ้งระเบียบวาระการประชุม

### 2.2 > <u>คลิกปุ่ม "ตอบรับการประชุม" ในเนื้อหาอีเมล</u>

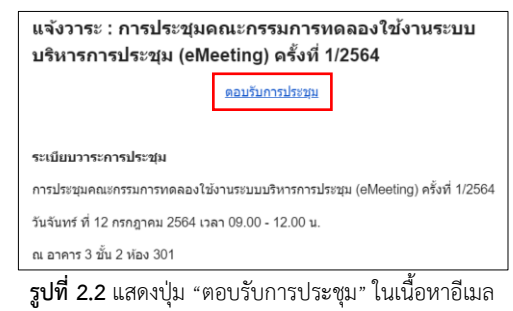

# คู่มือการใช้งานระบบบริหารการประชุม (eMeeting) สำหรับองค์ประชุม (ฉบับย่อ)

### 2.3 > <u>เลือกตอบรับเข้าร่วมการประชุม</u>

จะต้องล็อกอิน เพื่อยืนยันตัวตนก่อนเข้าถึงการประชุม เมื่อเข้าถึงการประชุม ระบบจะขึ้นตัวเลือกในการตอบรับการ ประชุมให้เลือก โดยจะมีตัวเลือกดังนี้ เข้าร่วม, ส่งผู้แทน (สามารถแจ้งข้อมูลผู้เข้าประชุมแทนได้) และ ไม่เข้าร่วม ดังรูป ที่ 2.3

| เข้าร่วม    |                          |                          |                          |                          |
|-------------|--------------------------|--------------------------|--------------------------|--------------------------|
|             |                          |                          |                          |                          |
| ส่งผู้แทน   |                          |                          |                          |                          |
| ไม่เข้าร่วม |                          |                          |                          |                          |
|             | ส่งผู้แทน<br>ไม่เข้าร่วม | ส่งผู้แทน<br>ไม่เข้าร่วม | ส่งผู้แทน<br>ไม่เข้าร่วม | ส่งผู้แทน<br>ไม่เข้าร่วม |

รูปที่ 2.3 แสดงตัวเลือกตอบรับการเข้าร่วมประชุม

เมื่อตอบรับการประชุมแล้ว จะแสดงผลการตอบรับข้าง หลังชื่อของท่าน

| ราย | เชื่อเ | องค์ประชุม     |                    |           |     |
|-----|--------|----------------|--------------------|-----------|-----|
|     | 1.     | นายวันดี จำกัด | กรรมการ            | 🥑 มาประชุ | ุ่ม |
|     |        | รปที่ 24 แสดง  | เสถานะการตอบรับการ | าไระชบ    |     |

## 3. การรับรองการประชุม

#### 3.1 > <u>เปิดอ่านอีเมลแจ้งรับรองการประชุม</u>

เนื้อหาในอีเมลจะแสดงให้ทราบถึงชื่อการประชุม และ แสดงลิงก์ในการเข้าอ่านการประชุม เพื่ออ่านมติการประชุม หรือรายงานการประชุมที่ทางเลขานุการได้อัปโหลดไว้ในระบบ ตามกรอบสีแดงในรูปที่ 3.1

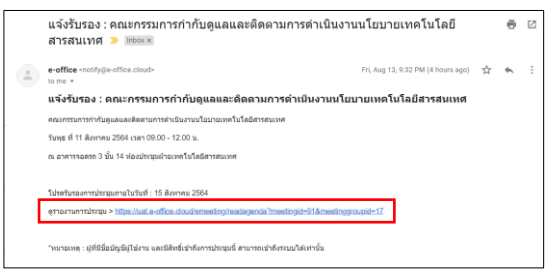

รูปที่ 3.1 แสดงตัวอย่างอีเมลแจ้งรับรองการประชุม

#### <u>3.2 > รับรองการประชุม</u>

เมื่อต้องการรับการประชุม สามารถรับรองการประชุมได้

โดยการคลิกปุ่ม 🛛 🛷 รับรอง

🐡 รับรองการประชุม

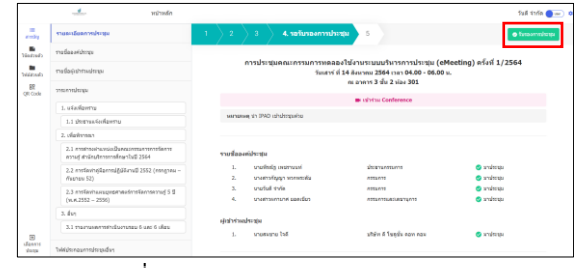

รูปที่ 3.2 แสดงตำแหน่งปุ่มรับรองการประชุม

#### ระบบจะให้ยืนยันการรับรองการประชุม

| ยินยินการรับรองก        | ารประชุม                |   |  | ) |
|-------------------------|-------------------------|---|--|---|
| เมื่อรับรองการประชุมไปแ | เด้ว จะไม่สามารถแก้ไขไง | ń |  |   |
|                         |                         |   |  |   |

รูปที่ 3.3 แสดงหน้ายืนยันการรับรองการประชุม

เมื่อรับรองการประชุมแล้ว จะแสดงสถานะรับรองข้างหลัง

### ชื่อของท่าน

| รายชื่ออ | งด์ประชุม      |                     |                     |
|----------|----------------|---------------------|---------------------|
| 1.       | นายวันดี จำกัด | กรรมการ             | 🥑 มาประชุม 嫯 รับรอง |
|          | en 16 2 4      | แสดงสถางเพริ่มรองกา | ารงโรงสงเ           |

| รูปที | 3.4 | แสดงสถานะรับรองการเ | ไระชุม |
|-------|-----|---------------------|--------|
|       |     |                     |        |

## 4. ฟังก์ชันการใช้งานอื่นๆ

## 4.1 > <u>โน้ตส่วนตัวและไฟล์ส่วนตัว</u>

มีพื้นที่ให้สำหรับพิมพ์ข้อความต่างๆ เพื่อโน้ตเก็บไว้อ่าน โดยจะเห็นข้อความที่โน้ตไว้เฉพาะท่าน

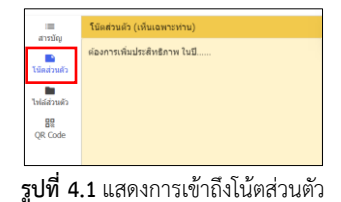

มีพื้นที่ให้สำหรับอัปโหลดไฟล์ต่างๆ เพื่อเก็บไว้ในระบบ โดยจะเห็นไฟล์ที่อัปโหลดเก็บไว้เฉพาะท่าน

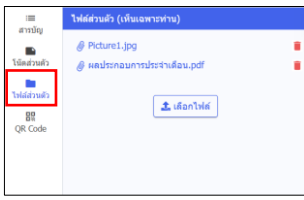

**รูปที่ 4.2** แสดงการเข้าถึงไฟล์ส่วนตัว